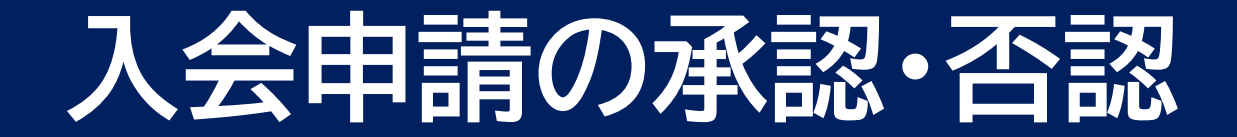

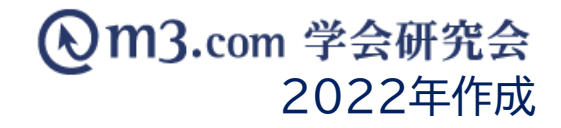

# 入会希望申請通知が届く

#### ■入会希望申請通知

| m3.com 学会研究会                                        |
|-----------------------------------------------------|
| テストサイト 様                                            |
|                                                     |
| テストサイト への入会希望申請がありました。                              |
| 管理機能にログインし、アイコン『会員管理』をクリック、『会員承認(未承                 |
| 認)』                                                 |
| よりご確認の上、承認の可否をお願いいたします。                             |
|                                                     |
|                                                     |
| テストサイト 管理機能:                                        |
| https://kenkyuukai.m3.com/sys/admin/admin_login.asp |
|                                                     |
|                                                     |
| ID・パスワードを忘れた方は以下の URL より ID の確認、パスワードの冉設定が行え        |
| ह ज ,                                               |
| https://accounts.m3.com/password_reset              |
|                                                     |
|                                                     |
| ※こちらのメールはサイト管理者様と、ご金録の団体メールアトレス宛てにお达り<br>してわります。    |
| しております。                                             |
| 管理画面にロクイン出来るのはサイト管理若様のみとなりますので、ご注意くださ<br>           |
| ν                                                   |
| ※こちらのメールアドレスは送信専用となっております。                          |
| ご返信頂いても返答出来ませんので、予めご了承下さい。                          |
|                                                     |
| なお、このメールに心当たりのない場合やご不明な点がある場合は、                     |
| お手敷ですが下記、お問い合わせフォームよりお問い合わせください。                    |
|                                                     |
| https://kenkyuukai.m3.com/contact/                  |
| ※平日 10 時~18 時(土日祝日はお休み)                             |

#### 入会希望申請があった際、 該当団体の全管理者様と団体代表アドレスに 「入会希望申請通知」という件名で メールが届きます。

## 管理画面で承認/否認を選択

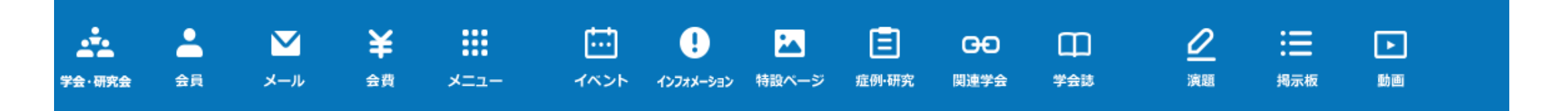

| ① <b>4名</b> が承認待ちです!こちらをクリックして会員の承認、否認を行ってください。 メールアドレス kenkyuuka | kenkyuukai@kenkyuukai.jp |  |  |
|-------------------------------------------------------------------|--------------------------|--|--|
| <b>権限</b> サイト管理者                                                  | Ť                        |  |  |
| ○○○ ● ● ● ● ● ● ● ● ● ● ● ● ● ● ● ● ● ●                           |                          |  |  |
| テストサイト 「会員にメールしたい」「特設ページに画像を載せたい」etc                              |                          |  |  |
| http://test.kenkyuukai.jp/                                        |                          |  |  |
| テストサイト②                                                           |                          |  |  |

#### ① 管理画面TOPに表示される承認待ちの 赤いメッセージをクリック

※複数の団体を管理している場合、全団体の 承認待ちの累計人数が表示されます。

http://test2.kenkyuukai.jp/

## 管理画面で承認/否認を選択

会員種別が選択可能

承認/否認を選択

| <br>学会·研究会                | ▲<br>会員             | <b>⊻</b><br>بر–ید          | <b>¥</b><br>≙₫    | <b></b><br>×==-      |                         | <b>!</b><br>לכל-גיגל      |                               | E<br>症例·研究               | GÐ<br>関連学会      | 口<br>学会誌  | <u>/</u>    | 2:            |        | <b>〕</b><br>助画 |                                                 |        | 2 | 該当の学会・研究会を選択                  |
|---------------------------|---------------------|----------------------------|-------------------|----------------------|-------------------------|---------------------------|-------------------------------|--------------------------|-----------------|-----------|-------------|---------------|--------|----------------|-------------------------------------------------|--------|---|-------------------------------|
| 会員管理                      | <del>(未</del> 承認)   |                            |                   |                      |                         |                           |                               |                          |                 |           |             |               |        |                |                                                 | _      | 3 | 「検索」をクリック                     |
| 学会<br>サイト名<br>氏名          | )<br>⊕<br>(77       | .►₩7► •                    | ]                 | 4                    | <u>۾</u>                |                           |                               | ງ ວມສະ                   | E.              |           |             |               | 名      |                |                                                 |        | 4 | 承認/否認を選択する会員にチェック             |
| 所属機関                      | ž                   |                            |                   |                      |                         |                           |                               | 部署名<br>資格など              | <br> 資格など       |           |             |               |        |                |                                                 | ~      | 5 | 承認の場合は必須項目を選択                 |
| 診断力テコ                     | ゴリ [診済              | 療科力テゴリ                     |                   |                      | <b>v</b>                |                           |                               | 診療科                      | 診療科             |           |             |               |        |                | ~                                               |        |   | 【権限】発信者/受信者を選択                |
| 6                         |                     |                            |                   | ~ _ ¥ 4              | ≠ <b></b> ⊅ <b></b>     | 3                         | F<br>F<br>K                   | ŷ月 [昨月] [<br>索           | ノセット            |           |             |               |        |                |                                                 |        |   | 発信者…掲示板ページでのコメントの<br>投稿・閲覧が可能 |
| <b>承認</b><br>一番左の<br>否認通知 | <ol> <li></li></ol> | 2<br>員を選択し、会員(<br>送信したくない場 | D承認/否認を<br>含は、【会員 | 2行ってください<br>管理 (メール送 | ハ。「承認」または<br>【言)】の会員詳細値 | [2件<br>:「否認」を行<br>画面より否認/ | p.1 / 1]<br>行うと、その旨<br>作業を行って | Prev<br>が記載されたン<br>ください。 | Next<br>メールが該当の | 方へ送信される   | ます。         |               |        |                |                                                 |        |   | 受信者…掲示板ページでのコメントの<br>閲覧のみが可能  |
| 全選                        | 訳解                  | 〕 詳細 会員                    | ENO 氏系<br>フリ      | 名<br>リガナ             | 所属機問名                   | 部署名                       | 3 役職                          | 入会申請日時                   |                 | 権限<br>※必須 | 料金体系<br>※必須 | 会員種類<br>※有料選掛 | 尺時のみ必須 | 須/無料の際は空欄      | 資格など                                            | 診療力テゴリ |   | 【料金体系】有料/無料を選択                |
| •                         |                     | 詳細 12                      | 345 学会            | 太郎                   | 学会研究会病院                 |                           | 2                             | 2021/04/16               | <b>3</b> 7:04   | 発信者 ✔     | 有料▼         |               | ~      |                | その他医療<br>関連企業勤<br>務者<br>(employee<br>of medical |        |   | 【会員種別】料金体系を有料にすると             |

正会員 学生会員

賛助会員

related company)

6

3

# |会員に承認/否認のメールが送信されます|

### 承認 / 否認 された会員には以下のメールが自動送信されます。

| ■承認の場合                                                                                                    | ■否認の場合                                                                                                    |
|----------------------------------------------------------------------------------------------------|----------------------------------------------------------------------------------------------------|
| ————(団体名) ————                                                                                                    | (団体名)                                                                                                    |
| (会員氏名)様                                                                                                    | (会員氏名)様                                                                                                    |
| 申請が承認されました。<br>下記、研究会ログイン後、ご利用頂けます。<br>Your organization membership request is now approved.<br>After logging in from page below, you can now access to the<br>organization's web page.<br>==================================== | いつも学会研究会jpをご利用頂きまして、ありがとうございます。<br>Thank you for using AcaMed.<br>ご利用申請を頂いた件につきまして、<br>下記団体様が承認不可の判断をされました。<br>Your membership application has denied by organization below.<br>==================================== |
| ※否認を選択した際、会員へのメール送信を<br>したくない場合は <u>こちら</u> をご参照ください。                                                                                                    | 恐れ入りますが、詳細につきましては上記サイトのお問い合わせ画面より、<br>直接団体様にお問い合わせいただきますよう、お願い致します。<br>Please contact the organization directly for details.<br>We apologize for the inconvenience.                                                  |